## Tutoriel, payer votre cotisation EDILIC avec notre compte PayPal

1) Cliquer sur l'option de paiement de votre cotisation EDILIC :

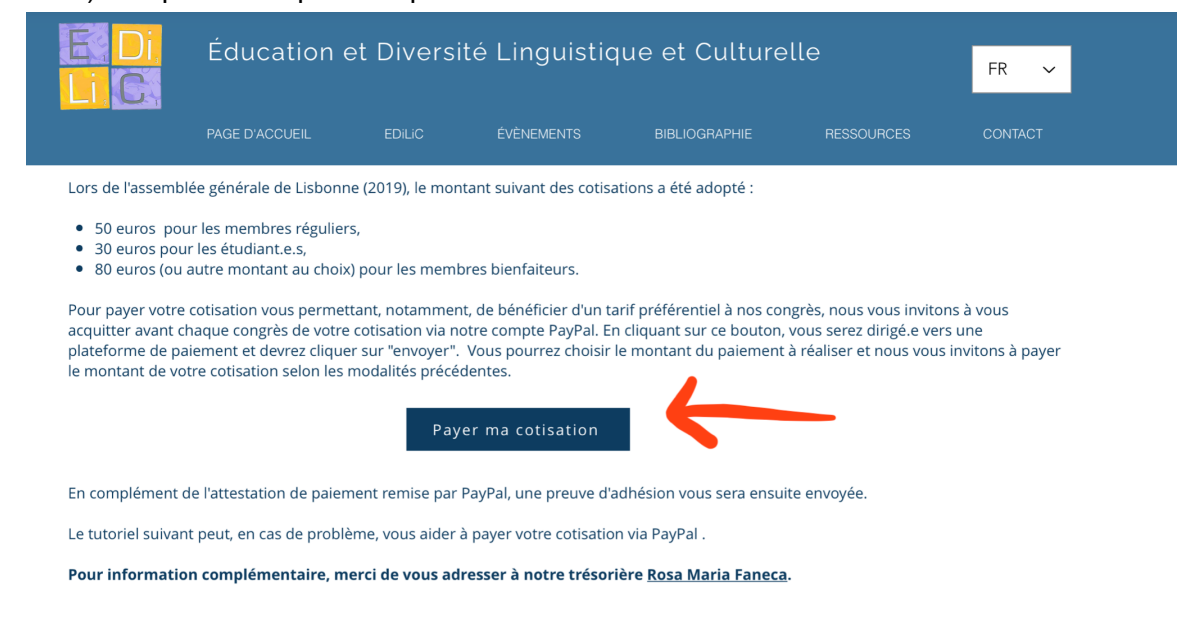

## 2) La page suivante s'affichera :

| ₽ | Summary | Activity | Send & Request | Wallet                    | Offers                   | Help                                | Ţ | হ্যি | LOG OUT |
|---|---------|----------|----------------|---------------------------|--------------------------|-------------------------------------|---|------|---------|
|   |         |          |                | ASSOC<br>@EDILIC<br>Demar | CIATIO<br>nder<br>Signal | IN EDILIC<br>Envoyer<br>ler ce lien |   |      |         |

- 3) Cliquer sur "envoyer"
- 4) Connectez-vous à votre compte PayPal :
- → <u>Si vous avez déjà un compte PayPal</u>, vous devez inscrire votre adresse email ainsi que votre mot de passe
- → Si vous n'avez pas de compte PayPal, vous devez simplement créer un compte : dans l'option de création du compte, vous inscrivez votre adresse email, créez un

mot de passe et entrez vos informations bancaires (numéro de carte de paiement de type VISA ou MasterCard, votre adresse postale... attention, votre code confidentiel pour votre carte de paiement ne vous sera jamais demandé lors de cette démarche : uniquement les références de la carte (numéro de carte, date d'expiration, le code à trois chiffres au dos + adresse postale associée à cette carte de paiement).

Puis, cliquer sur le lien suivant : https://paypal.me/EDILIC?locale.x=pt\_PT

5) Une fois que vous êtes connecté.e à votre compte PayPal pour verser votre cotisation EDILIC:

Entrer le montant du paiement de votre cotisation pour les deux prochaines années et bénéficiez, notamment, de tarifs préférentiels pour nos congrès.

Rappel (tarifs disponibles dans nos statuts):

- membre régulier : 50 euros -
- étudiant.e.s : 30 euros (envoyer par courriel une copie de votre carte étudiante valide à notre trésorière Rosa Maria Faneca)
- membre bienfaiteur : 80 euros (ou montant de votre choix excédant le prix du membre régulier)
- 6) Entrer dans la section description l'objet de votre versement ainsi que votre nom pour faciliter le repérage des versements dans vos et nos documents bancaires - Par exemple : Cotisation EDILIC 2021 Marie-Paule Lory :

| ₽             | Summary                    | Activity | Send & Request Wallet               | Offers                   | Help                                           | Ĵ | ট্টে | LOG OUT |
|---------------|----------------------------|----------|-------------------------------------|--------------------------|------------------------------------------------|---|------|---------|
|               |                            |          |                                     |                          |                                                |   |      |         |
|               |                            |          |                                     |                          |                                                |   |      |         |
|               |                            |          |                                     | ASSC<br>@EDI             | DCIATION EDILIC                                |   |      |         |
|               |                            |          | Nous lui enver                      | rons un m                | essage texte en votre nom.                     |   |      |         |
|               |                            |          |                                     | € <b>5</b> 0             | ),00                                           |   |      |         |
|               |                            |          |                                     | E                        |                                                |   |      |         |
| Inscrire      | e votre emai               | I afin 🗖 | Cotisation EDIL<br>mariepaule.lory@ | IC 2021 M<br>utoronto.ca | arie-Paule Lory                                |   |      |         |
| de<br>attesta | recevoir<br>tion par email | votre    | Les achats admissibles so           | nt couvert               | s par la <b>Protection des Achats PayPal</b> . |   |      |         |
|               |                            |          | Pour en savoir plus, v              | euillez con              | sulter nos Conditions d'utilisation.           |   |      |         |
|               |                            |          |                                     | Con                      | tinuer                                         |   |      |         |
|               |                            |          |                                     | An                       | nuler                                          |   |      |         |

La page suivante s'affiche et vous devez cliquer sur "Continuer"

7) Apparaissent ensuite à l'écran des informations en lien avec votre paiement, dont vos coordonnées bancaires et la devise dans laquelle votre paiement a été effectué associé au taux de change en vigueur :

| ₽                                                                              | Summary | Activity | Send & | Request Wallet                                                                                                    | Offers       | Help                       |                   |      | Ţ | ්රා | LOG OUT |
|--------------------------------------------------------------------------------|---------|----------|--------|----------------------------------------------------------------------------------------------------|--------------|----------------------------|-------------------|------|---|-----|---------|
|                                                                                |         |          |        |                                                                                                    |              |                            | )                 |      |   |     |         |
|                                                                                |         |          |        | Vous envoyez avec                                                                                                    |              |                            | Modifier          |      |   |     |         |
|                                                                                |         |          |        | VISA Visa<br>Crédit •••                                                                                                    |              |                            | 77,01 \$ CAD      |      |   |     |         |
|                                                                                |         |          |        | Vous paierez                                                                                                    |              |                            | 77,01 \$ CAD      |      |   |     |         |
|                                                                                |         |          |        | Convertir la devise avec PayPal Modifier                                                                                                    |              |                            |                   |      |   |     |         |
|                                                                                |         |          |        | Taux de conversion : 1 CAD = 0,6492 EUR<br>Bonne nouvelle ! Nous avons trouvé un meilleur taux et nous<br>l'avons appliqué ici. Ce taux comprend des frais de conversion de<br>devise. |              |                            |                   |      |   |     |         |
| Les achats admissibles sont couverts par la <b>Protection des Achats PayPa</b> |         |          |        |                                                                                                    |              |                            |                   | Pal. |   |     |         |
|                                                                                |         |          | F      | Pour en savoir plus, vei                                                                                                    | uillez consu | ulter nos <b>Conditi</b> o | ons d'utilisation |      |   |     |         |
|                                                                                |         |          |        |                                                                                                    | Envoyer le   | e paiement                 |                   |      |   |     |         |
|                                                                                |         |          |        |                                                                                                    | Ann          | uler                       |                   |      |   |     |         |

8) Cliquer sur "envoyer paiement"

La page suivante s'affiche pour confirmer votre paiement.

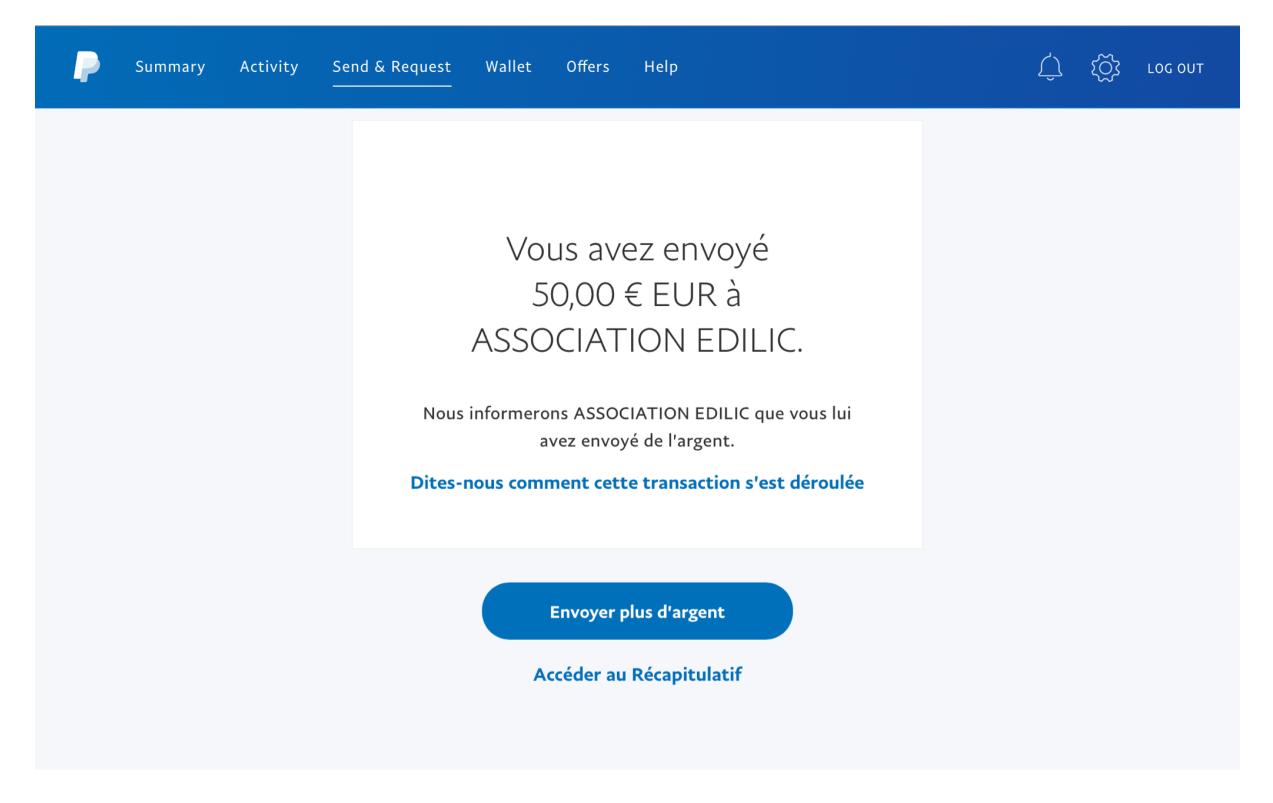

En cliquant sur "accéder au récapitulatif" votre compte PayPal vous donne un récapitulatif du transfert réalisé.

| Recent | tactivity                                                                                              |            |
|--------|----------------------------------------------------------------------------------------------------|------------|
|        | ASSOCIATION EDILIC<br>10 May<br>Money Sent<br>"Lőrincz Ildikó Cotisation Edilic<br>membre bienfaiteur" | - 80,32EUR |

Une fois le paiement effectué sur notre compte Paypal, l'association EDILIC vous enverra une attestation de paiement et de membre actif à l'association pour deux ans !

Merci de votre soutien et au plaisir de poursuivre les échanges avec vous !

L'association EDILIC